## Upgrade Firmware via USB flash drive

- 1. Prepare a USB flash drive, and format it to FAT32 system format
- Place all files from extraction into the <u>root directory</u> of the USB flash drive. (ie. Kernel16.bin, Boot.bin, Html.bin)
- 3. Plug your USB flash drive into the USB port of the DVR, and wait for pop up message "USB connected."
- 4. In the menu of the DVR, go to Advance>>System>>Upgrade>> then choose "yes".
- 5. After upgrade finished, system will reboot.
- <u>DVR need to be reset after upgrade.</u> Please go to Advance>>System>> Reset Default>> then choose "yes" to reset system. Please note, after reset default, all settings (ie, detection, network, and PTZ etc.) may need to reset for your environment.
- 7. You can always check out your firmware version in DVR. In the menu, go to Advance>>System>>firmware version.

## Upgrade Firmware via client software (AP)

- 1. Input the login information (username, password, IP address, and port number), <u>but do not log in.</u>
- 2.

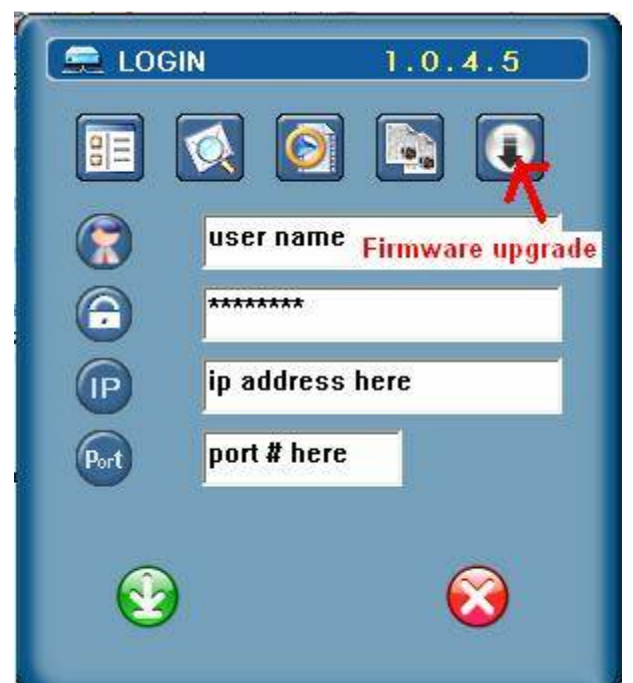

- 3. Click on Firmware upgrade icon.
- 4. Click "Find" to choose the folder where the firmware files (ie. Kernel4.bin) located. Then click "OK".
- 5. Then press "Upgrade" to start upgrade.